## Configurar a rede de convidado usando autenticação de e-mail e contabilidade RADIUS no Cisco Business Wireless Access Point

## Objetivo

O objetivo deste documento é mostrar a você como configurar uma rede de convidado usando autenticação de e-mail e contabilidade RADIUS no Access Point (AP) Cisco Business Wireless (CBW).

### Dispositivos aplicáveis | Versão do software

- 140AC (Data Sheet) | 10.0.1.0 (Baixe o mais recente)
- 145AC (Data Sheet) | 10.0.1.0 (Baixe o mais recente)
- 240AC (Data Sheet) | 10.0.1.0 (Baixe o mais recente)

### Introduction

Os APs CBW suportam o padrão 802.11ac Wave 2 mais recente para desempenho mais alto, maior acesso e redes de densidade mais alta. Eles proporcionam o melhor desempenho do setor com conexões sem fio altamente seguras e confiáveis, proporcionando uma experiência robusta e móvel ao usuário final.

O RADIUS (Remote Authentication Dial-In User Service) é um mecanismo de autenticação para que os dispositivos se conectem e usem um serviço de rede. É usado para fins de autenticação, autorização e contabilidade centralizadas.

Geralmente, um servidor RADIUS regula o acesso à rede verificando a identidade dos usuários através das credenciais de login inseridas que incluem um nome de usuário e uma senha. Quando uma rede de convidado é configurada usando a autenticação de endereço de e-mail, a ID de e-mail usada é enviada ao RADIUS Accounting Server e armazenada para uso futuro, como o envio de informações de marketing.

### **Table Of Contents**

- <u>Configurar o RADIUS no seu AP CBW</u>
- <u>Configuração de rede de convidado</u>
- Monitoramento
- Rastreamento usando o servidor de contabilidade Radius

### Configurar o RADIUS no seu AP CBW

Para obter as etapas de configuração do RADIUS, consulte o artigo sobre <u>Configurar o RADIUS</u> <u>no Cisco Business Wireless Access Point</u>.

### Configuração de rede de convidado

Para configurar uma rede sem fio de convidado para usar a autenticação de endereço de e-mail,

faça o seguinte:

Passo 1

Faça login no seu AP CBW usando um nome de usuário e uma senha válidos.

Cisco Business

# Cisco Business Wireless Access Point

Welcome! Please click the login button to enter your user name and password

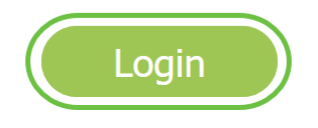

#### Passo 2

Para configurar uma rede de convidado, navegue para Wireless Settings > WLANs.

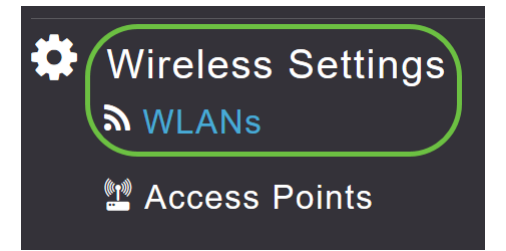

### Etapa 3

Clique em Adicionar nova WLAN/RLAN.

| WLANs          |          |            |      |      |                 |              |
|----------------|----------|------------|------|------|-----------------|--------------|
| <b>A</b> ctive | WLANs 2  | Active RLA | Ns 1 |      |                 |              |
|                |          |            |      |      |                 |              |
| Add new WL     | LAN/RLAN |            |      |      |                 |              |
| Action         | Active   | Туре       | Name | SSID | Security Policy | Radio Policy |

Na janela pop-up, na guia *Geral*, insira o *Nome do perfil*. O campo *SSID* será preenchido automaticamente. Deslize a opção **Enable (Habilitar)** e clique em **Apply (Aplicar)**.

| Add new WLAN/RLAN       |                                    | ×                    |
|-------------------------|------------------------------------|----------------------|
| General WLAN Security V | 'LAN & Firewall Traffic Sha        | aping Scheduling     |
| WLAN ID                 | 2 •                                |                      |
| Туре                    | WLAN •                             |                      |
| Profile Name *          | GuestEmail                         | 2                    |
| SSID *                  | GuestEmail                         | <b>3</b>             |
| laye                    | r-2 security settings are differen | gurea, uniess<br>it. |
| Enable                  | ● ④                                |                      |
| Radio Policy            | ALL •                              | 0                    |
| Broadcast SSID          |                                    |                      |
| Local Profiling         | 0                                  |                      |
|                         |                                    | 5                    |
|                         |                                    | pply 🛞 Cancel        |

### Etapa 5

Navegue até a guia *WLAN Security* e habilite a *Guest Network*. No menu suspenso *Tipo de acesso*, escolha **Endereço de e-mail**. Clique em Apply.

| Add new WLAN/RLAN                                                | ×             |
|------------------------------------------------------------------|---------------|
| General WLAN Security VLAN & Firewall Traffic Shaping Scheduling |               |
| Guest Network                                                    |               |
| Captive Network Assistant                                        |               |
| MAC Filtering 🔵 ?                                                |               |
| Captive Portal Internal Splash Page 🔹                            |               |
| Access Type Email Address V                                      |               |
| ACL Name(IPv4) None v 🕜                                          |               |
| ACL Name(IPv6) None v                                            |               |
|                                                                  | 4             |
|                                                                  | Apply Scancel |

### Monitoramento

Quando um usuário digita seu endereço de e-mail na rede de convidado para autenticação, as informações do cliente podem ser visualizadas na Interface de Usuário da Web (UI) do AP.

Para fazer isso, navegue para Monitoring > Guest Clients na interface do usuário da Web do AP.

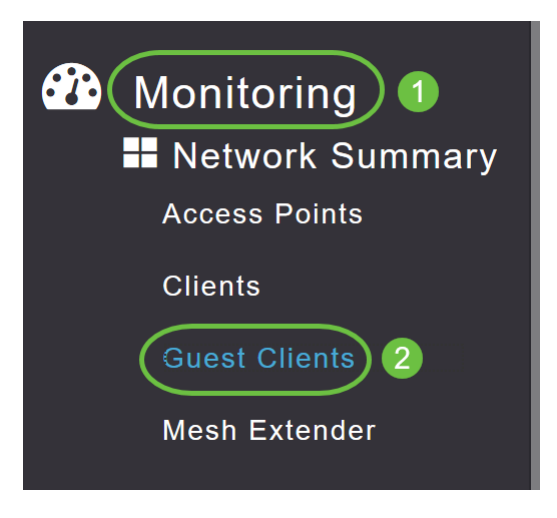

Os detalhes dos clientes convidados, incluindo endereços de e-mail, podem ser exibidos.

| Guest Clients                   |                  |                  |        |                |                     |               |  |
|---------------------------------|------------------|------------------|--------|----------------|---------------------|---------------|--|
| Guest Clients<br>Recent Clients | Total<br>1       |                  |        | 2.4GHz<br>5GHz |                     | 0<br>1        |  |
| User Name 🔹 🗸 🗸                 | IPv4 Address 🗸 🗸 | AP Name ~        | Proto  | col ~          | Connecti ~<br>Speed | Mac Address 🗸 |  |
| are pm                          | 172.16.1.228     | APA453.0E22.0A70 | 802.11 | ас             | 173 Mbps            | 98 ie         |  |
| н н 1 1 н н                     | 25 🔻 items per   | pagé             |        |                |                     |               |  |

Você pode visualizar as informações do e-mail de convidado desde que o usuário convidado esteja conectado. Quando o usuário desconectar, as informações não estarão disponíveis no menu de clientes convidados do AP.

### Rastreamento usando o servidor de contabilidade Radius

O endereço de e-mail do convidado será enviado para o Servidor de Contabilidade Radius com o índice de servidor 1. Assim, as informações do convidado podem ser rastreadas mesmo depois que o cliente se desconecta da rede do convidado. Isso facilita o rastreamento e a coleta de endereços de e-mail dos clientes.

| SQL   | Query1<br>sel | .sql - DCadministrator (<br>ect = from dbo.acco | 61))* ↔ × Obje<br>unting_data | ect Explorer Det | ails               |                                  |                   |                    |                 |                   | + 4 |
|-------|---------------|-------------------------------------------------|-------------------------------|------------------|--------------------|----------------------------------|-------------------|--------------------|-----------------|-------------------|-----|
| 100 9 | % =           |                                                 |                               |                  |                    |                                  |                   |                    |                 |                   | Ŧ   |
|       | Result        | s 🗐 Messages                                    |                               |                  |                    |                                  |                   |                    |                 |                   |     |
|       | ìd            | timestamp                                       | Computer_Name                 | Packet_Type      | User_Name          | F_Q_User_Name                    | Called_Station_Id | Calling_Station_Id | Callback_Number | Framed_IP_Address | N   |
| 1     | 1             | 2020-05-18 15:30:03.213                         | DC1                           | 4                | admin              | NULL                             | NULL              | NULL               | NULL            | NULL              | N   |
| 2     | 2             | 2020-05-18 15:30:07.537                         | DC1                           | 4                | cW140-a4530e220a70 | NULL                             | 172.16.1.50       | 0.0.0.0            | NULL            | NULL              | С   |
| 3     | 3             | 2020-05-18 15:32:45.507                         | DC1                           | 4                | cW140-68cae4700500 | NULL                             | 172.16.1.50       | 0.0.0.0            | NULL            | NULL              | С   |
| 4     | 4             | 2020-05-18 16:13:59.467                         | DC1                           | 1                | test               | CISCOTEST\test                   | 172.16.1.50       | 00:11:22:33:44:55  | NULL            | NULL              | С   |
| 5     | 5             | 2020-05-18 16:13:59.467                         | DC1                           | 3                | NULL               | CISCOTEST\test                   | NULL              | NULL               | NULL            | NULL              | N   |
| 6     | 6             | 2020-05-18 16:14:05.813                         | DC1                           | 1                | test               | Cisco Test Local/Test Users/test | 172.16.1.50       | 00:11:22:33:44:55  | NULL            | NULL              | С   |
| 7     | 7             | 2020-05-18 16:14:05.827                         | DC1                           | 2                | HOLL               | CiscoTest.Local/TestUsers/test   | NULL              | NULL               | NULL            | NULL              | N   |
|       | 0             | 2020-05-18 16-17-22 120                         | 001                           |                  |                    | ALL I                            | 172 16 1 50       | 172 16 1 228       | NULL            | 172 16 1 220      | C   |

Os dados de Contabilidade Radius mostrados acima estão em um Windows Server usando um Banco de Dados SQL.

## Conclusão

Pronto. Agora você aprendeu as etapas para configurar uma rede de convidado usando autenticação de e-mail e contabilidade RADIUS no seu AP CBW. Para obter configurações mais avançadas, consulte o *Guia de administração do Cisco Business Wireless Access Point.*